En este documento veremos las Instrucciones para realizar las hojas de encargo cuando no está dada de alta la organización cliente.

1. Accede al portal GEA, Portal de Gestión Económica.

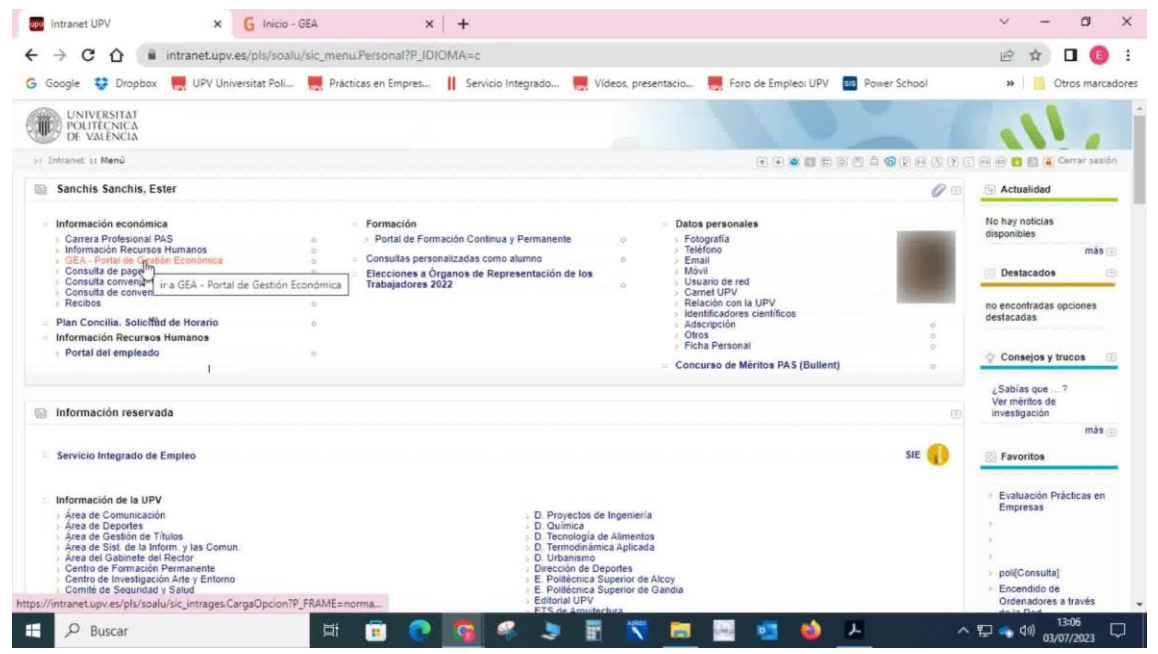

## 2. Realiza una solicitud.

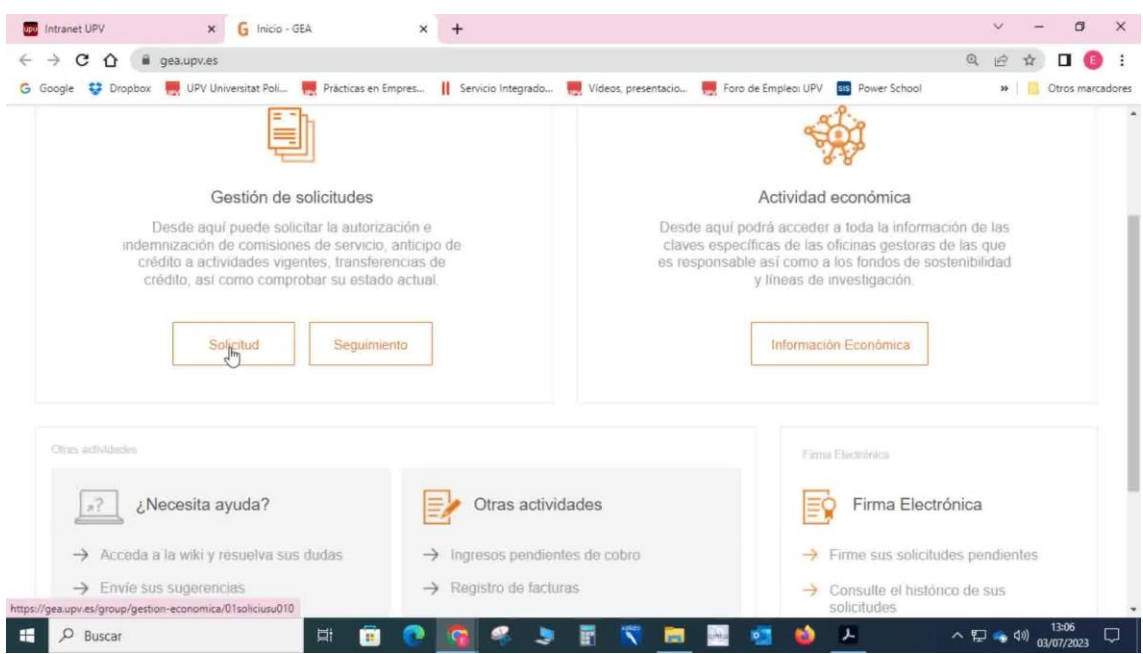

3. A continuación, inicia la solicitud del encargo.

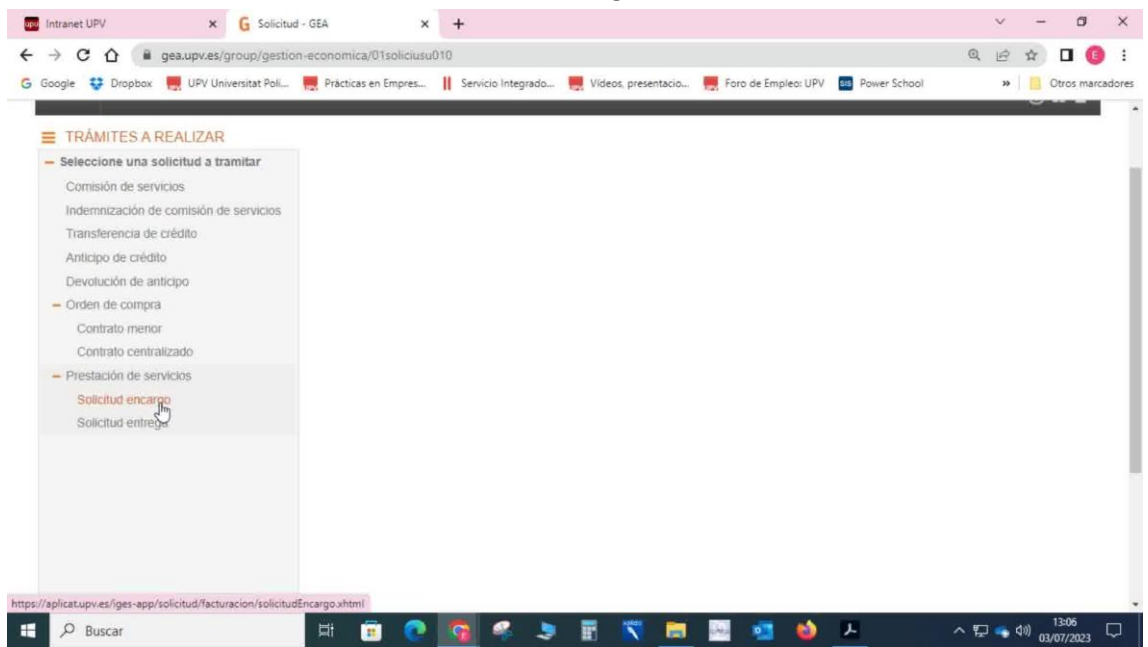

- 4. Selecciona la oficina gestora a la cual está vinculado el servicio.
  - En este caso, es la Vicerrectora de Empleo y Formación Permanente.

| oogle 😲 Dropbox 🗮 UPV Universitat Poli | 🗮 Prácticas en Empres 👖 Servicio Integrado 🗮 Videos, presentacio 🗮 Foro de Empleo: UPV 🛛 Pow | er School » |
|----------------------------------------|----------------------------------------------------------------------------------------------|-------------|
| SOLICITUD DE ENCARGO DE<br>SERVICIO    |                                                                                              | 0           |
| Origen 💌                               | Solicitudes pendientes de envío a firma Nueva solicitud de encargo                           | Ψ.          |
| Seleccione una oficina                 | Seleccione una oficina                                                                       | ν.          |
|                                        | 0F0020862 DTOR DE POLITICAS DE EMPLEO-PRACTICAS EN EMPRESA                                   |             |
|                                        |                                                                                              |             |
|                                        |                                                                                              |             |
|                                        |                                                                                              |             |
|                                        |                                                                                              |             |

5. Dentro de la oficina gestora, identifica la clave específica encargada de este proceso.
En el ejemplo mencionado corresponde al programa Foro de Empleo 2023.

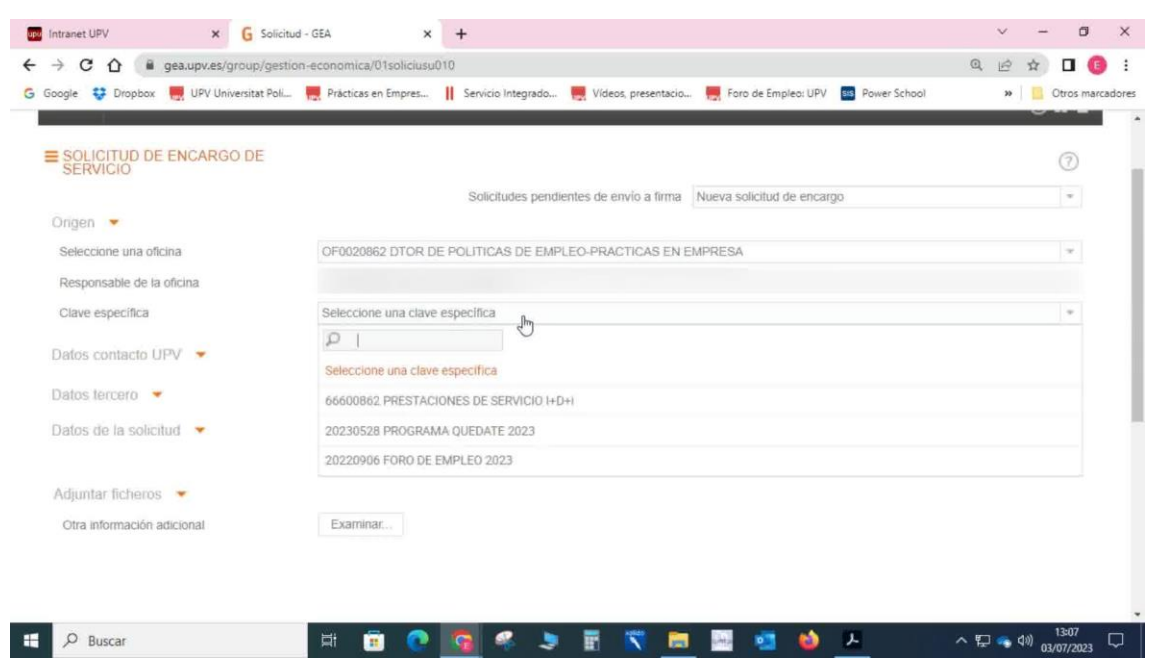

- 6. Comienza a completar los datos requeridos. En primer lugar, introduce el NIF (Número de Identificación Fiscal) o el nombre del tercero.
  - Si ya lo tienes, puedes copiarlo y pegarlo.

| Intranet UPV           | × G Solicitud           | - GEA ×                   | +                   |                       |                          |                  | ~ - Ø ×             |
|------------------------|-------------------------|---------------------------|---------------------|-----------------------|--------------------------|------------------|---------------------|
| ← → C ☆ 🖷 ge           | ea.upv.es/group/gestion | n-economica/01soliciusu01 | 0                   |                       |                          |                  | @ @ ☆ □ 🕕 :         |
| 🔓 Google 🚦 Dropbox 🖡   | UPV Universitat Poli    | Prácticas en Empres       | Servicio Integrado  | 📕 Vídeos, presentacio | Foro de Empleo: UPV      | sis Power School | >> Otros marcadores |
|                        |                         |                           |                     |                       |                          |                  |                     |
| SOLICITUD DE E         | NCARGO DE               |                           |                     |                       |                          |                  | 0                   |
|                        |                         |                           | Solicitudes pendier | ntes de envio a firma | Nueva solicitud de encar | go               | w.                  |
| Clave específica       |                         | 20220906 FORO DE EN       | MPLEO 2023          |                       |                          |                  | Ψ.                  |
| Datos contacto UP      | V 👻                     |                           |                     |                       |                          |                  |                     |
| Persona de contacto    |                         |                           |                     | Teléfono              |                          | Mail             |                     |
| Datos tercero 💌        |                         |                           |                     |                       |                          |                  |                     |
| CIF/NIF Tercero        |                         |                           |                     | +                     |                          |                  |                     |
| Nombre del tercero     |                         |                           |                     |                       |                          |                  |                     |
| Delegación             |                         | Seleccione la delegación  | n del tercero       |                       |                          |                  |                     |
| Persona de contacto    |                         |                           |                     | Mail                  | contacto tercero         |                  |                     |
| Datos de la solicitu   | d 💌                     |                           |                     |                       |                          |                  |                     |
| Referencia de la empr  | resa                    |                           |                     |                       |                          |                  |                     |
| Descripción del servic | ilo                     |                           |                     |                       |                          |                  |                     |
|                        |                         |                           |                     |                       |                          |                  |                     |
|                        |                         |                           |                     |                       |                          |                  |                     |
| E D Buscar             |                         | 🛱 🛱 💽                     | 💁 🤽 🔰               | 🗄 式 🚍                 | 🔤 🧧 龄                    | 7 ~              | 13:07<br>13:07      |

7. Si no encuentras ninguna coincidencia en la base de datos, sigue el paso adicional.

| C      C     C    C | Intranet UPV × G Solicitu               | d-GEA × +                                                                                             | ~ - Ø X          |
|----------------------------------------------------------------------------------------------------|-----------------------------------------|----------------------------------------------------------------------------------------------------|------------------|
| Google Cooplex UPV Universitat Pol.   Practicas en Empres. Solicitudes pendientes de envío a firma Nueva solicitud de encargo Clave especifica 20229906 FORO DE EMPLEO 2023 Datos conflacto UPV * Persona de contacto Nombre del tercero No te ha encontrado ninguna coincidencia Seleccione la delegación del tercero Datos de na solicitud * Referencia de la empresa Descripción del servicio                                                                                                    | → C O B gea.upv.es/group/gestic         | n-economica/01soliciusu010                                                                            | @ @ ☆ ◘ (0) :    |
| Solicitudes pendientes de envío a firma Nueva solicitud de encargo  Clave específica  Datos contacto UPV  Persona de contacto  CIF/NIF Tercero  Nombre del tercero  Persona de contacto  Delegación  Seleccione la delegación del tercero  Datos de la solicitud  Referencia de la empresa  Descripción del servicio                                                                                                    | Google 😌 Dropbox 🗮 UPV Universitat Poli | 🗮 Prácticas en Empres 📗 Servicio Integrado 👼 Vídeos, presentacio 👼 Foro de Empleo: UPV 🔤 Power School | » Ctros marcador |
| Solicitudes pendientes de envio a firma Nueva solicitud de encargo   Clave especifica 20220906 FORO DE EMPLEO 2023   Datos contacto UPV   Persona de contacto Mail   Datos tercero Mail   ClF/NIF Tercero No se ha encontrado ninguna coincidencia   Nombre dei tercero No se ha encontrado ninguna coincidencia   Descapación Seleccione la delegación del tercero   Datos de la solicitud Mail contacto tercero   Datos de la solicitud Mail contacto tercero   Descripción del servicio India contacto tercero                                                                                                    |                                         |                                                                                                    | 0.5-             |
| Solicitudes pendientes de envio a firma Nueva solicitud de encargo   Clave específica 20220906 FORO DE EMPLEO 2023     Datos contacto Teléfono   Mail Mail   Datos forcoro   ClF/NIF Tercero No se ha encontrado ninguna coincidencia   Nombre del tercero Seleccione la delegación del tercero   Delegación Seleccione la delegación del tercero   Datos de la solicitud Mail contacto tercero   Datos de la solicitud Mail contacto tercero   Datos de la solicitud Escripción del servicio                                                                                                    | SOLICITUD DE ENCARGO DE                 |                                                                                                    | 0                |
| Clave especifica 20220906 FORO DE EMPLEO 2023     Datos contacto UPV   Persona de contacto      Datos tercero   CIF/NIF Tercero   Nombre det tercero   Delegación   Seleccione la delegación det tercero   Persona de contacto      Datos de la solicitud      Referencia de la empresa   Descripción del servicio                                                                                                    | o Livio                                 | Solicitudes pendientes de envío a firma Nueva solicitud de encargo                                    | *                |
| Datos contacto UPV •   Persona de contacto   Datos tercero •   CIF/NIF Tercero   Nombre del tercero   No se ha encontrado ninguna coincidencia b   Delegación   Seleccione la delegación del tercero   Persona de contacto   Datos de la solicitud •   Referencia de la empresa   Descripción del servicio                                                                                                    | Clave específica                        | 20220906 FORO DE EMPLEO 2023                                                                          | ~                |
| Persona de contacto Teléfono Mail     Datos tercero     CIF/NIF Tercero     Nombre del tercero     No se ha encontrado ninguna coincidencia     Delegación     Delegación     Seleccione la delegación del tercero     Persona de contacto     Datos tercero     Persona de contacto     Mail     Datos de la solicitud     Referencia de la empresa     Descripción del servicio                                                                                                    | Datos contacto UPV 👻                    |                                                                                                    |                  |
| Datos tercero   CIF/NIF Tercero   Nombre det tercero   No se ha encontrado ninguna coincidencia   Delegación   Delegación   Seleccione la delegación det tercero   Persona de contacto   Datos de la solicitud   Referencia de la empresa   Descripción del servicio                                                                                                    | Persona de contacto                     | Teléfono Mail                                                                                         |                  |
| CIFINIF Tercero CIFINIF Tercero CIFINIF Tercero CIFINIF Tercero Nonse ha encontrado ninguna coincidencia Pelegación Seleccione la delegación del tercero Persona de contacto Datos de la solicitud CIFINIF Referencia de la empresa Descripción del servicio                                                                                                    | Datos Jercero 💌                         |                                                                                                    |                  |
| Nombre det tercero     No se ha encontrado ninguna coincidencia       Delegación     Seleccione la delegación det tercero       Persona de contacto     Mail contacto tercero       Datos de la solicitud     Referencia de la empresa       Descripción del servicio     Instrumenta de la empresa                                                                                                    | CIF/NIF Tercero                         |                                                                                                    |                  |
| Delegación     Seleccione la delegación del tercero       Persona de contacto     Mail contacto tercero       Datos de la solicitud        Referencia de la empresa                                                                                                    | Nombre del tercero                      | No se ha encontrado ninguna coincidencia                                                              |                  |
| Persona de contacto     Mail contacto tercero       Datos de la solicitud         Referencia de la empresa          Descripción del servicio                                                                                                    | Delegación                              | Seleccione la delegación del tercero                                                                  | +                |
| Dafos de la solicitud 💌<br>Referencia de la empresa<br>Descripción del servicio                                                                                                    | Persona de contacto                     | Mail contacto tercero                                                                                 |                  |
| Referencia de la empresa<br>Descripción del servicio                                                                                                    | Datos de la solicitud 💌                 |                                                                                                    |                  |
| Descripción del servicio                                                                                                    | Referencia de la empresa                |                                                                                                    |                  |
|                                                                                                    | Descripción del servicio                |                                                                                                    |                  |
|                                                                                                    |                                         |                                                                                                    |                  |
|                                                                                                    |                                         |                                                                                                    |                  |

8. En la pantalla mencionada, solicita al SGI (Sistema de Gestión Interna) que registre al tercero como nuevo.

| ogle 😌 Dropbox 📙 UPV Universitat Poli                                           | n 🜉 Prácticas en Empres 📗 Servicio Integrado 🧮 Vídeos, presentacio 👼 Foro de Empleo: UPV 🔤 Power School | » Ctros ma |
|---------------------------------------------------------------------------------|----------------------------------------------------------------------------------------------------|------------|
| SOLICITUD DE ENCARGO DE<br>SERVICIO                                             |                                                                                                    | 0          |
|                                                                                 | Solicitudes pendientes de envío a firma Nueva solicitud de encargo                                      | *          |
| Clave específica                                                                | 20220906 FORO DE EMPLEO 2023                                                                            | w.         |
| Datos contacto UPV 💌                                                            |                                                                                                    |            |
| Persona de contacto                                                             | Teléfono Mail                                                                                           |            |
| Datos tercero 💌                                                                 |                                                                                                    |            |
| CIF/NIF Tercero                                                                 | , Jin                                                                                                   |            |
| Nombre del tercero                                                              | No se ha encontrado ninguna coincidencia 🔓                                                              |            |
| Delegación                                                                      | Seleccione la delegación del tercero                                                                    | -          |
| Persona de contacto                                                             | Mail contacto tercero                                                                                   |            |
|                                                                                 |                                                                                                    |            |
| Datos de la solicitud 💌                                                         |                                                                                                    |            |
| Datos de la solicitud 💌                                                         |                                                                                                    |            |
| Datos de la solicitud 🗢<br>Referencia de la empresa<br>Descripción del servicio |                                                                                                    |            |

| Intranet UPV × G Solicitu               | d - GEA × +                                                                                             | ~ - Ø ×                           |
|-----------------------------------------|----------------------------------------------------------------------------------------------------|-----------------------------------|
| → C ☆ @ gea.upv.es/group/gestic         | on-economica/01soliciusu010                                                                             | @ 🖻 🖈 🗖 🕕 🗄                       |
| Google 😌 Dropbox 📙 UPV Universitat Poli | 🗮 Prácticas en Empres 👖 Servicio Integrado 🗮 Vídeos, presentacio 🗮 Foro de Empleo: UPV 🛛 🔤 Power School | » Otros marcadores                |
|                                         |                                                                                                    |                                   |
| SOLICITUD DE ENCARGO DE SERVICIO        |                                                                                                    | 0                                 |
|                                         | Solicitudes pendientes de envio a firma Nueva solicitud de encargo                                      |                                   |
| Clave especifica                        | 20220906 FORO DE EMPLEO 2023                                                                            |                                   |
| Datos contacto LIPV                     |                                                                                                    |                                   |
| Persona de contacto                     | Teléfono Mail                                                                                           | 1 A A                             |
| Datos (erroro                           |                                                                                                    |                                   |
| CIE/NIE Tercero                         | +                                                                                                    |                                   |
| Nombre del tercero                      |                                                                                                    |                                   |
| Delegación                              | Seleccione la delegación del tercero                                                                    |                                   |
| Persona de contacto                     | Mail contacto tercero                                                                                   |                                   |
| Dalos de la solicitud 💌                 | Solicitud de encargo X                                                                                  |                                   |
| Referencia de la empresa                |                                                                                                    |                                   |
| Descripción del servicio                | El tercero con identificación no existe.<br>Debe enviar un correo electrónico a SGI.                    |                                   |
|                                         |                                                                                                    |                                   |
|                                         | ACE pros                                                                                                |                                   |
| ,⊅ Buscar                               | 🛱 🛱 💽 🜠 🦧 📚 ី 📉 🛤 🔤 🚳 🗛 👘 🔺                                                                             | 토고 🖘 🕼 13:07<br>토고 🖘 🕼 03/07/2023 |

Asegúrate de seguir los pasos en el orden indicado y proporcionar la información correcta en cada sección requerida.